## Introduction to the Use of Computers Shells

## Friday 16th November 2012

This lab session is about the shell components of operating systems (or operating environments).

- 1. This part explores the command-line and graphical shells available on various operating systems.
  - (a) Log in to the Windows desktop, and start two shells: one graphical one (Explorer), viewing your G: drive; and one command-line shell by choosing Run... from the Windows Start menu, and typing cmd.exe. In the window for cmd.exe, change the 'current working directory' to the shared directory on igor by typing 'G:' and hitting Return.
  - (b) Open a PuTTY or Secure Shell Client window, and log in to **igor** using your standard username and password; you should get another window, with a shell operating on **igor** itself.
  - (c) The command-line shells have a concept of a 'current working directory', which can be accessed by running the pwd command (on Unix) or cd (on Windows). Check that you understand what is printed, particularly in the context of shared filesystems.
  - (d) To view what is in the current directory, use ls on Unix and dir on Windows. Note that these display different levels of detail; you can turn more detail on for Unix with ls -1, and less on Windows with dir /w. Try these commands on your shared home directory. Some files are hidden by default; to see the extra files, use ls -a and dir /aa.
  - (e) To change the current working directory, use the cd command (in both commandline shells). To change the directory to a 'child', put its name after the cd command; try this with your public\_html directory in both shells, and list the new working directory's contents again. Check that the contents you see at the command-line agree with those that you see in Explorer.
  - (f) Create a text file, lab06.txt, by typing cat >lab06-unix.txt at the Unix shell, hitting return, then typing some text, and finally Control-D (twice if in the middle of a line, once if at the start). You can view your file on the web at http://www.doc.gold.ac.uk/~maXXXyy/lab06-unix.txt. Do the same with the Windows shell, using copy con lab06-win.txt to start and the Control-Z keystroke to end.
  - (g) To copy, move and delete files, the commands to use on Unix are cp, mv and rm (for 'remove'). Be careful when using them! They do not ask for confirmation before destroying data. Copy the Unix text file into the parent directory from the Unix shell; then rename (move) the original to a name of your choice before deleting it. The analogues in the Windows shell are copy, move and del; perform the same sequence of actions in the Windows shell.
  - (h) Lastly, the Unix commands to create and remove directories are mkdir and rmdir. Create a subdirectory of public\_html called lab06-unix, and copy the saved Unix text file into that directory. You should be able to see it at http:

//doc.gold.ac.uk/~xxxxxx/lab06-unix/lab06-unix.txt. Similarly, use the md command in the Windows shell to make lab06-win.txt accessible at http://doc.gold.ac.uk/~xxxxxx/lab06-win/lab06-win.txt.

- 2. This part of the lab consists of questions to extend the material taught in lectures.
  - (a) Describe, in words, the stages of booting an operating system.
  - (b) What is a Master Boot Record?
  - (c) What are the possible advantages of a microkernel architecture? What disadvantages can such an architecture have?